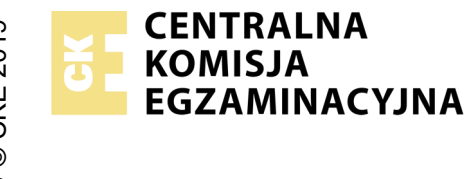

## EGZAMIN ZAWODOWY Rok 2023 ZASADY OCENIANIA

Arkusz zawiera informacje prawnie chronione do momentu rozpoczęcia egzaminu

Nazwa kwalifikacji: Administracja i eksploatacja systemów komputerowych, urządzeń peryferyjnych i lokalnych sieci komputerowych Oznaczenie arkusza: INF.02-03-23.01-SG

Oznaczenie kwalifikacji: **INF.02** Numer zadania: **03** Wersja arkusza: **SG** 

## PODSTAWA PROGRAMOWA 2019

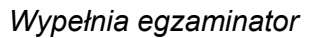

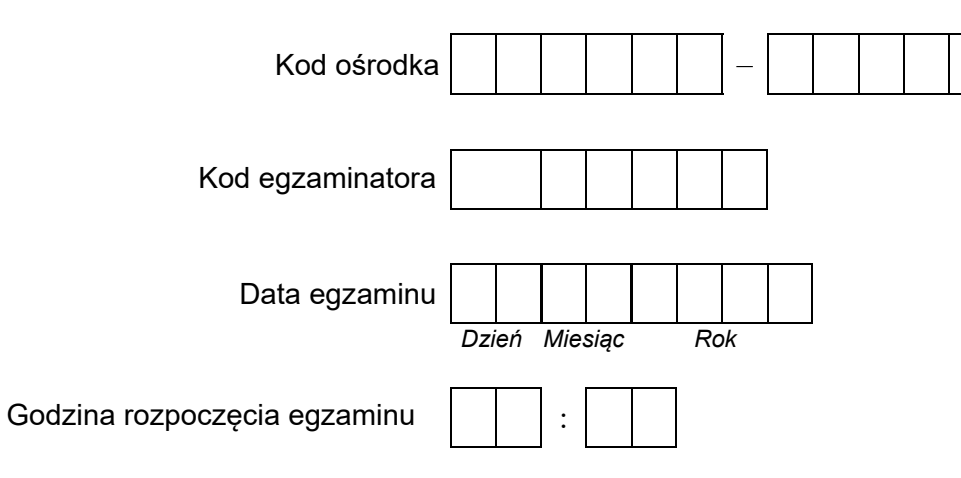

| Numer PESEL zdającego* |  |  |  |  |  |  |  | Numer<br>stanowiska |  |  |  |  |  |
|------------------------|--|--|--|--|--|--|--|---------------------|--|--|--|--|--|
|                        |  |  |  |  |  |  |  |                     |  |  |  |  |  |
|                        |  |  |  |  |  |  |  |                     |  |  |  |  |  |
|                        |  |  |  |  |  |  |  |                     |  |  |  |  |  |
|                        |  |  |  |  |  |  |  |                     |  |  |  |  |  |
|                        |  |  |  |  |  |  |  |                     |  |  |  |  |  |
|                        |  |  |  |  |  |  |  |                     |  |  |  |  |  |

\* w przypadku braku numeru PESEL – seria i numer paszportu lub innego dokumentu potwierdzającego tożsamość

## Egzaminatorze!

- Oceniaj prace zdających rzetelnie i z zaangażowaniem. Dokumentuj wyniki oceny.
- Stosuj przyjęte zasady oceniania w sposób obiektywny.
- Jeżeli zdający, wykonując zadanie egzaminacyjne, uzyskuje inne rezultaty albo pożądane rezultaty uzyskuje w inny sposób niż uwzględniony w zasadach oceniania lub przedstawia nietypowe rozwiązanie, ale zgodnie ze sztuką w zawodzie, to nadal oceniaj zgodnie z kryteriami zawartymi w zasadach oceniania. Informacje o tym, że zasady oceniania nie przewidują zaistniałej sytuacji, przekaż niezwłocznie w formie pisemnej notatki do Przewodniczącego Zespołu Egzaminacyjnego z prośbą o przekazanie jej do Okręgowej Komisji Egzaminacyjnej. Notatka może być sporządzona odręcznie w trybie roboczym.
- Informuj przewodniczącego zespołu nadzorującego o wszystkich nieprawidłowościach zaistniałych w trakcie egzaminu, w tym w szczególności o naruszeniach przepisów bezpieczeństwa i higieny pracy i o podejrzeniach niesamodzielności w wykonaniu zadania przez zdającego.

|                                                                                                    | Numer<br>stanowiska |                    |                               |                                   |                                            |                                   |
|----------------------------------------------------------------------------------------------------|---------------------|--------------------|-------------------------------|-----------------------------------|--------------------------------------------|-----------------------------------|
| Elementy podlegające ocenie/kryteria oceny                                                                                                    |                     | Egz<br>je:<br>kryt | amir<br>żeli z<br>teriui<br>n | nator<br>dając<br>m alb<br>ie spo | wpisi<br>cy spi<br>o <b>N</b> , _<br>ełnił | uje <b>T</b> ,<br>ełnił<br>jeżeli |
| Rezultat 1: Montaż podzespołu oraz podłączenie urządzeń                                                                                                    |                     |                    |                               |                                   |                                            |                                   |
| Uwaga: Oceny kryterium 1.1 należy dokonać po informacji od Przewodniczącego ZN o wykonaniu montażu dysku. Przebieg<br>zgodnie z kryteriami zapisanymi w przebiegu 1 | mont                | tażu               | nal                           | eży                               | ocer                                       | nić                               |
| 1 Zamontowano drugi dysk w stacji roboczej w sposób trwały                                                                                                    |                     |                    |                               |                                   |                                            |                                   |
| 2 W stacji roboczej na drugim dysku utworzono partycję podstawową o pełnej pojemności dysku                                                                         |                     |                    |                               |                                   |                                            |                                   |
| 3 Utworzoną partycję sformatowano z systemem plików NTFS                                                                                                    |                     |                    |                               |                                   |                                            |                                   |
| 4 Nowemu woluminowi przypisano etykietę <i>Dane</i>                                                                                                    |                     |                    |                               |                                   |                                            |                                   |
| 5 Nowemu woluminowi przypisano literę X:                                                                                                    |                     |                    |                               |                                   |                                            |                                   |
| 6 Urządzenia sieciowe, stację roboczą oraz serwer podłączono zgodnie ze schematem zamieszczonym w załączniku 1                                                      |                     |                    |                               |                                   |                                            |                                   |
| Rezultat 2: Skonfigurowany ruter                                                                                                    |                     |                    |                               |                                   |                                            |                                   |
| Uwaga: oceny kryteriów należy dokonać po informacji od Przewodniczącego ZN o gotowości zdającego do oceny konfigurac                                                | cji rute            | era                | <del></del>                   | ·r                                | <u> </u>                                   |                                   |
| 1 Ustawiono adres IP dla VLAN o ID=1: 192.168.0.x/24, gdzie x to numer stanowiska egzaminacyjnego                                                                   |                     |                    |                               |                                   |                                            |                                   |
| 2 Utworzono VLAN 802.1q o ID=2                                                                                                    |                     |                    |                               |                                   |                                            |                                   |
| 3 Port 2 przypisano z tagowaniem do VLAN o ID=1 i ID=2 lub port 2 ustawiono w tryb trunk                                                                            |                     |                    |                               |                                   |                                            |                                   |
| 4 Ustawiono adres IP dla interfejsu powiązanego z VLAN o ID=2: 192.168.1.x/24, gdzie x to numer stanowiska egzaminacyjnego                                          |                     |                    |                               |                                   |                                            |                                   |
| 5 Włączono serwer DHCP dla VLAN o ID=2                                                                                                    |                     |                    |                               |                                   |                                            |                                   |
| 6 Ustawiono pulę adresową DHCP dla VLAN o ID=2: 192.168.1.100 ÷ 192.168.1.150                                                                                       |                     |                    |                               |                                   |                                            |                                   |
| 7 Ustawiono bramę domyślną dla klientów DHCP 192.168.1.x, gdzie x to numer stanowiska egzaminacyjnego                                                               |                     |                    |                               |                                   |                                            |                                   |
| 8 Ustawiono adres serwera DNS dla klientów DHCP: 192.168.0.200+x, gdzie x to numer stanowiska egzaminacyjnego, np. 192.168.0.201 dla stanowiska nr 1                |                     |                    |                               |                                   |                                            |                                   |

| ska   |  |  |  |
|-------|--|--|--|
| nowis |  |  |  |
| sta   |  |  |  |

| Rezultat 3: Skonfigurowany przełą | cznik |
|-----------------------------------|-------|
|-----------------------------------|-------|

Uwaga: oceny kryteriów należy dokonać po informacji od Przewodniczącego ZN o gotowości zdającego do oceny konfiguracji przełącznika

| 1 | Ustawiono adres IP: 192.168.0.100+x, gdzie x to numer stanowiska egzaminacyjnego, np. 192.168.0.101 dla stanowiska nr 1 |  |  |
|---|----------------------------------------------------------------------------------------------------|--|--|
|---|----------------------------------------------------------------------------------------------------|--|--|

2 Utworzono VLAN 802.1q o ID=2

3 Port 1 przypisany bez tagowania (tryb dostępu) do VLAN o ID=1

4 Port 2 przypisany bez tagowania (tryb dostępu) do VLAN o ID=2

5 Port 3 przypisano z tagowaniem do VLAN o ID=1 i ID=2 lub port ustawiony w tryb trunk

## Rezultat 4: Skonfigurowane interfejsy sieciowe

Uwaga: oceny rezultatów należy dokonać dla serwera i stacji roboczej w systemie Windows, konto **Administrator** z hasłem **ZAQ!2wsx** Oceny kryteriów 4.5 ÷ 4.7 należy dokonać po informacji od Przewodniczącego ZN o gotowości zdającego do oceny komunikacji pomiędzy urządzeniami sieciowymi. Sprawdzenie komunikacji zdający wykonuje w obecności egzaminatora

1 Na serwerze interfejsowi sieciowemu podłączonemu do przełącznika ustawiono nazwę: VLAN1

2 Na serwerze interfejsowi sieciowemu podłączonemu do przełącznika ustawiono adres IP: 192.168.0.200+x, gdzie x to numer stanowiska egzaminacyjnego

3 Na serwerze interfejsowi sieciowemu podłączonemu do przełącznika ustawiono DNS: localhost oraz bramę domyślną 192.168.0.x/24, gdzie x to numer stanowiska egzaminacyjnego

4 Na stacji roboczej nazwę połączenia przewodowego ustawiono na VLAN2

5 Na stacji roboczej interfejs przewodowy ma przypisany automatycznie adres IP z zakresu 192.168.1.100 ÷ 192.168.1.150

 6
 Wykonano test komunikacji stacji roboczej z ruterem, uzyskano odpowiedź na polecenie ping 192.168.0.x lub 192.168.1.x, gdzie x to numer stanowiska egzaminacyjnego

 -7
 Wykonano test komunikacji stacji roboczej z przełącznikiem, uzyskano odpowiedź na polecenie ping 192.168.0.100 + x, gdzie

x to numer stanowiska egzaminacyjnego

|           |                                                                                                    | /iska  |     |     |      |  |  |
|-----------|----------------------------------------------------------------------------------------------------|--------|-----|-----|------|--|--|
|           |                                                                                                    | stanow |     |     |      |  |  |
| Re        | zultat 5: Skonfigurowany serwer                                                                                                    |        |     |     |      |  |  |
| UV        | VAGA: ocenie podlega konfiguracja w systemie Windows                                                                                                    |        |     |     |      |  |  |
| 1         | Ustawiono nazwę serwera na SERWERX, gdzie X to numer stanowiska egzaminacyjnego                                                                                                    |        |     |     |      |  |  |
| 2         | Promowano serwer do roli kontrolera domeny o nazwie egzamin.local                                                                                                    |        |     |     |      |  |  |
| 3         | W domenie utworzono jednostkę organizacyjną <b>Biuro projektów</b>                                                                                                    |        |     |     |      |  |  |
| 4         | W utworzonej jednostce organizacyjnej dodano konto użytkownika <b>jkowalski</b>                                                                                                    |        |     |     |      |  |  |
| 5         | Dodano rolę Usługi drukowania i zarządzania dokumentami                                                                                                    |        |     |     |      |  |  |
| 6         | Zainstalowano drukarkę sieciową dostępną przez protokół RAW pod adresem IP 192.168.0.200                                                                                                    |        |     |     |      |  |  |
| 7         | Udostępniono zainstalowaną drukarkę w sieci pod nazwą zasobu <i>drukarka</i>                                                                                                    |        |     |     |      |  |  |
| 8         | Ustawiono zabezpieczenia do udostępnionej drukarki dla: <b>Administratorzy</b> (Drukowanie, Zarządzanie tą drukarką,<br>Zarządzanie dokumentami), <b>TWÓRCA-WŁAŚCICIEL</b> (Zarządzanie dokumentami), <b>jkowalski</b> (Drukowanie) |        |     |     |      |  |  |
| 9         | Dla utworzonej jednostki organizacyjnej dodano zasadę grupy o nazwie <i>Udostępnienie drukarki</i> , która rozmieszcza<br>udostępnioną drukarkę użytkownikom                                                                        |        |     |     |      |  |  |
| Re        | zultat 6: Skonfigurowana stacja robocza                                                                                                    |        |     |     |      |  |  |
| UV<br>zda | VAGA: ocenie podlega konfiguracja w systemie Windows, kryterium 6.5 należy ocenić po informacji od Przewodniczącego<br>ającego do wydruku                                                                                           | ZN o   | got | owo | ości |  |  |
| 1         | Ustawiono nazwę stacji roboczej na STACJAX, gdzie X to numer stanowiska egzaminacyjnego                                                                                                    |        |     |     |      |  |  |
| 2         | Podłączono stację roboczą do domeny                                                                                                    |        |     |     |      |  |  |
| 3         | Na serwerze obiekt stacji roboczej przeniesiono do utworzonej jednostki organizacyjnej                                                                                                    |        |     |     |      |  |  |
| 4         | Na utworzonym koncie użytkownika ustawiono udostępnioną drukarkę jako drukarkę domyślną                                                                                                    |        |     |     |      |  |  |
| 5         | Wydrukowano stronę testową                                                                                                    |        |     |     |      |  |  |

|                               |                                                                                                    | er<br>ska    |  |      |  |
|-------------------------------|----------------------------------------------------------------------------------------------------|--------------|--|------|--|
|                               |                                                                                                    | Nume<br>nowi |  |      |  |
|                               |                                                                                                    | sta          |  |      |  |
| Przebieg 1: Montaż podzespołu |                                                                                                    |              |  | <br> |  |
| Zd                            | ający:                                                                                                   |              |  | <br> |  |
| 1                             | poprawnie wykorzystywał narzędzia do montażu i stosował się do przepisów BHP podczas wykonywania montażu |              |  |      |  |
| 2                             | zostawił uporządkowane stanowisko po zakończeniu wszystkich prac                                         |              |  |      |  |

Załącznik 1 - Schemat połączenia urządzeń

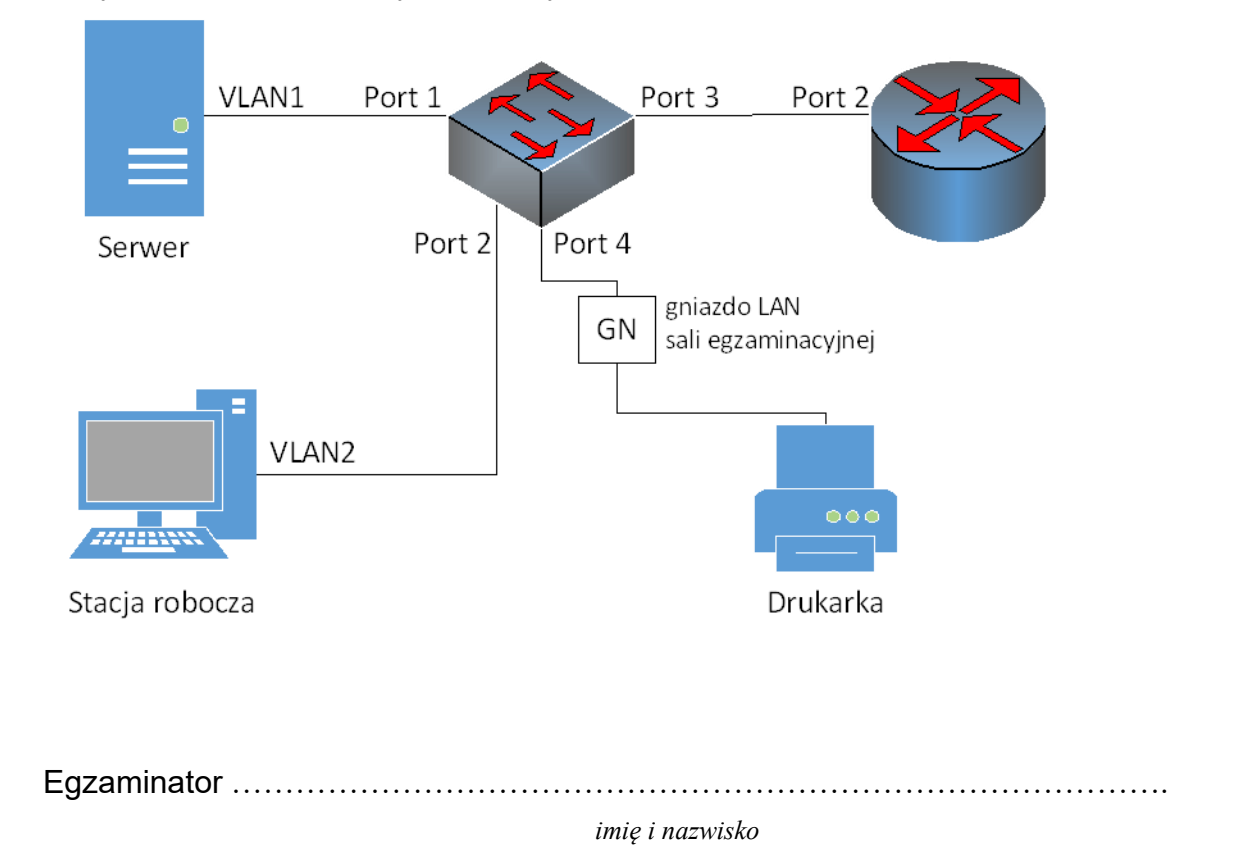

data i czytelny podpis